# Klick-Anleitung zur Benutzung des Migrationstools

### **Das Migrationstool**

Das Migrationstool soll Ihnen einen Überblick über die Auswirkungen eines möglichen Wechsels in die neue Prüfungsordnung (PO 2015) bieten. Sie haben die Möglichkeit, die Leistungsüberführung von Ihrer bisherigen PO in die neue PO zu simulieren, um zu entscheiden, ob und zu welchem Zeitpunkt ein Prüfungsordnungswechsel auf Basis Ihres individuellen Studienverlaufs sinnvoll ist.

Wenn Sie sich für einen Prüfungsordnungswechsel entscheiden, können Sie über das Migrationstool das benötigte Antragsformular generieren und herunterladen.

# WICHTIG:

- 1) Zur Simulation werden Ihre Leistungsdaten aus KLIPS 1 in das Migrationstool geladen. Dadurch werden Ihre Leistungsdaten in KLIPS 1 jedoch **nicht verändert**.
- 2) Die Benutzung des Migrationstools hat zunächst einmal keinerlei Auswirkung auf Ihre Leistungsdaten, Ihren Studierenden-Account oder die Prüfungsordnung, für die Sie aktuell eingeschrieben sind. Eine Umschreibung auf die neue Prüfungsordnung kann nur dann erfolgen, wenn Sie den im Migrationstool generierten Antrag unterschrieben im Prüfungsamt einreichen und dieser Antrag genehmigt wurde.
- 3) Studien- und Prüfungsleistungen im Modul Studium Integrale: Derzeit ist eine Überführung der im Modul Studium Integrale erbrachten Studien- und Prüfungsleistungen nur möglich, wenn das Modul bereits abgeschlossen ist. Wenn das Modul Studium Integrale noch nicht abgeschlossen wurde, können Sie lediglich selbst die Leistung händisch zur Simulation eingeben (s. Schritt 6). Diese Leistungssimulation wird jedoch nicht in den Wechselantrag übernommen. Stattdessen werden die im Modul Studium Integrale bereits erbrachten Studien- und Prüfungsleistungen gesondert von Ihnen auf einem im Antrag enthaltenen Formular ("Ausstehende Leistungen") erfasst, damit die im Modul erworbene Punktzahl später bei der Anerkennung Ihrer Studien- und Prüfungsleistungen auf die neue PO 2015 berücksichtigt werden kann. Dabei wird die bereits im Modul erworbene Gesamtpunktzahl überführt.

Hinweis: Das Migrationstool ist nur für Bachelorstudiengänge nutzbar. Masterstudierende, die die Prüfungsordnung wechseln wollen, informieren sich bitte anhand der studiengangsspezifischen Äquivalenztabellen und weiterer Hinweise auf den Internetseiten des Prüfungsamts Psychologie.

Link zum Migrationstool: <u>http://stufo.uni-koeln.de</u>

# Neuerung im Migrationstool

# NEUERUNG zum WS 2016/17: Hausarbeit 2 im "Wahlmodul" (nur PO 2012)

Hausarbeit 2 aus dem "Wahlmodul: Vertiefung empirischer Methoden" wird für das Portfolio in "AM 4: Vertiefung Sozialpsychologie" überführt. Diese Auswahl müssen Sie nicht mehr selbst über das Auswahlmenü treffen.

# 1. Schritt: Starten des Migrationstools Starten sie die Anmeldung. Die Anmeldung erfolgt mit den Login-Daten Ihres Studierenden-Accounts (Benutzername und Passwort, die Sie auch zum Einloggen in KLIPS 1 verwenden) an der Universität zu Köln. Image and the opposite the start of the opposite the start of the opposite the start of the opposite the start of the opposite the start of the opposite the start of the opposite the start of the start of the opposite the start of the opposite the start of the opposite the start of the start of the start of the opposite the start of the start of the start start of the start of the start of the start

### 2. Schritt: Startbildschirm

Auf dem Startbildschirm sehen Sie, welche Schritte Sie als nächstes durchführen können (mittleres Feld) und welche Schritte Sie bereits ausgeführt und beendet haben (Statusfeld, rechtes Feld).

Zunächst müssen Ihre Leistungsdaten aus KLIPS 1 ins Migrationstool geladen werden, damit sie für die Simulation zur Verfügung stehen. Starten Sie dazu den Assistenten.

Tool zum Wechsel in die neue Prüfungsordnung

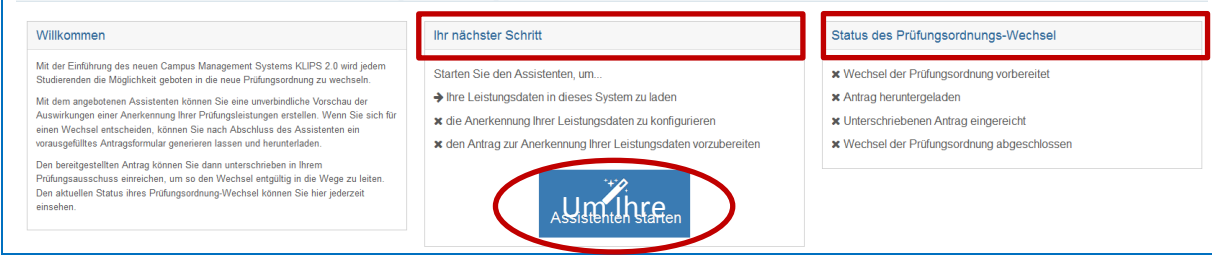

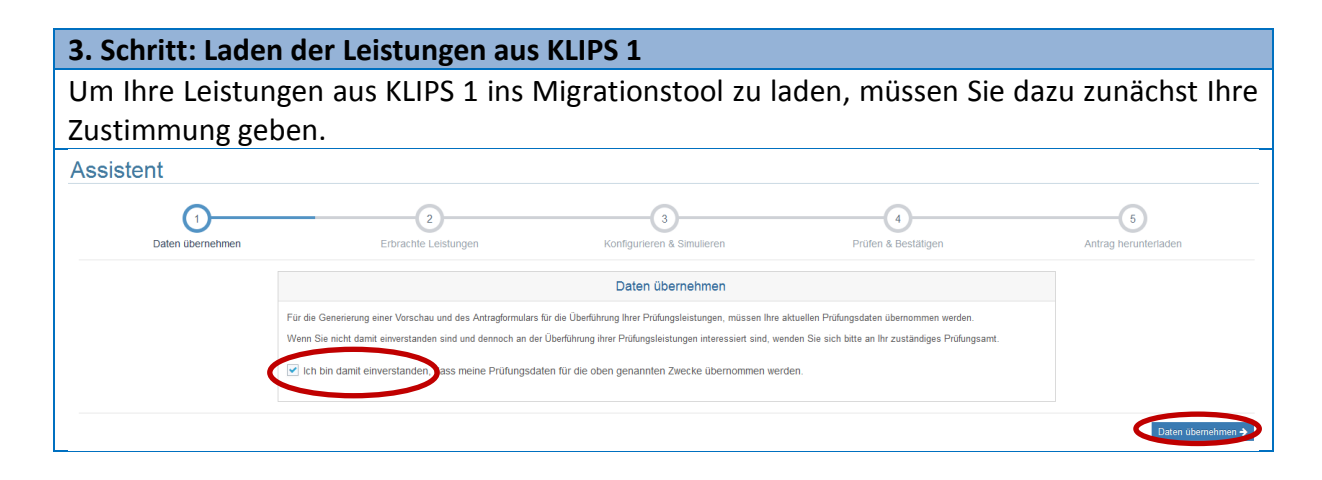

Über den Assistenten können Sie sich die aus KLIPS 1 eingelesenen Daten Ihres Studierenden-Accounts ansehen. Dabei sehen Sie alle für Ihre aktuelle Prüfungsordnung vorgesehenen Leistungen, geordnet nach Modulart (z. B. Basismodule, Aufbaumodule etc.), Modulname (z.B. "BM 1 – Allgemeine Psychologie I") und Bezeichnung der Einzelleistungen (Veranstaltungen, Studien- und Prüfungsleistungen).

In der ersten Spalte finden Sie die jeweilige Leistung, die nächste Spalte gibt an, um welche **Art von Leistung** es sich handelt (z.B. "Bereichskonto" auf Modulebene, "Teilnahme" bei Veranstaltungen, Prüfungsart bei Prüfungsleistungen). Die dritte Spalte gibt – sofern vorhanden – die für die Leistung erhaltene **Note** an. Bei unbenoteten Lehrveranstaltungen bleibt diese Spalte offen. In der nächsten Spalte sind die mit der Leistung erworbenen **Leistungspunkte (CP)** vermerkt. Ein grünes Häkchen in der nächsten Spalte bedeutet, dass die Leistung in KLIPS 1 als erfolgreich erbracht hinterlegt ist. Leistungen ohne grünes Häkchen sind bislang nicht in KLIPS 1 verbucht.

|        | ,      |                                                                     | 3                       | 4<br>Drüfen 8 Ractificaen | Ant             | -6  |           |   |
|--------|--------|---------------------------------------------------------------------|-------------------------|---------------------------|-----------------|-----|-----------|---|
| 22: Ps | ychol  | ogie                                                                | Konnguneren a Simuneren | Pruien & Destaugen        | An              |     | Intenaden |   |
| 122    | : P    | sychologie Bachelor an Universitäten (1-Fach)                       |                         |                           |                 |     |           |   |
| G      | esam   | tnote                                                               |                         |                           | Zwischenprüfung |     | 0,0 LP    |   |
| B      | achelo | orarbeit                                                            |                         |                           | Bachelorarbeit  |     | 12,0 LP   |   |
| Bi     | asism  | odule                                                               |                         |                           | Bereichskonto   | 1,6 | 48,0 LP   | • |
| ~      | BA     | A - BM1: Allgemeine Psychologie I                                   |                         |                           | Bereichskonto   | 2,1 | 10,0 LP   | • |
|        | ۰      | Wahrnehmung, Aufmerksamkeit und Bewusstsein - Klausur zur Vorlesung |                         |                           | Klausur         | 1,0 | 4,0 LP    | • |
|        | ۰      | Wahrnehmung, Aufmerksamkeit und Bewusstsein - Begleitseminar        |                         |                           | Teilnahme       |     | 1,0 LP    | , |
|        | ۰      | Lernen und Gedächtnis - Klausur zur Vorlesung                       |                         |                           | Klausur         | 3,3 | 4,0 LP    |   |
|        | ٠      | Lernen und Gedächtnis - Begleitseminar                              |                         |                           | Teilnahme       |     | 1,0 LP    |   |
|        | ۰      | BA - PSY - BM1 - Modulabschluss                                     |                         |                           | Modul Schließen |     | 0,0 LP    |   |
| ~      | BA     | A - BM2: Allgemeine Psychologie II                                  |                         |                           | Bereichskonto   | 1,0 | 7,0 LP    |   |
|        | •      | Motivation und Emotion - Klausur zur Vorlesung                      |                         |                           | Klausur         | 1,0 | 4,0 LP    |   |
|        | ٠      | Allgemeine Psychologie II - Ergänzungsseminar                       |                         |                           | Teilnahme       |     | 3,0 LP    |   |
|        | ٠      | BA - PSY - BM2 - Modulabschluss                                     |                         |                           | Modul Schließen |     | 0,0 LP    |   |
|        |        |                                                                     |                         |                           |                 |     |           |   |

z. B. wenn Sie Ihre Nutzung des Migrationstools an diesem Punkt unterbrochen hatten und zwischenzeitlich neue Leistungsdaten in KLIPS 1 eingetragen wurden. Oder Sie können die eingelesenen Daten bestätigen, um den nächsten Schritt einzuleiten.

5. Schritt: Gegenüberstellung der Originalleistungen und der überführten Leistungen

Auf der linken Seite können Sie nun sehen, welche von Ihnen erbrachten Leistungen in die neue Prüfungsordnung überführt werden können. Im Rahmen der Simulation überführte Leistungen sind mit einem grünen Häkchen auf grünem Hintergrund versehen.

Bereits erbrachte, bei der Überführung nicht berücksichtigte Leistungen sind mit einem roten Häkchen auf rotem Hintergrund versehen.

Mögliche Gründe hierfür sind:

CLeistungsdaten neu laden

1) die Leistung kann nicht in die neue Prüfungsordnung überführt werden, da dort **keine vergleichbare Leistung** vorgesehen ist (z. B. werden in KLIPS 1 Modulabschlüsse mit einer eigenen Prüfungsnummer gekennzeichnet. In KLIPS 2 ist dies nicht vorgesehen.

Bestätigen 🗲

Deshalb werden Modulabschlüsse in der Regel mit roten Häkchen auf rotem Hintergrund versehen)

2) Für die gleiche Ziel-Leistung in der neuen Prüfungsordnung gibt es mehrere Überführungsregeln, von denen jedoch nur die mit höchster Priorität ausgeführt wird: a) Wenn ein Modul auf Basis des Modulkontos als Ganzes überführt wird, werden die darunter liegenden Einzelleistungen nicht mehr berücksichtigt. Dies ist z.B. im Modul "Studium Integrale" der Fall, da hier aufgrund der veränderten Kreditierung der Veranstaltungen die erworbene Gesamtpunktzahl überführt wird.

b) Wenn ein Modul nicht als Ganzes, sondern nur auf Basis der Einzelleistungen überführt werden kann, wird das zugehörige Modulkonto nicht berücksichtigt. Dies ist z. B. im Modul "Allgemeine Psychologie I" der Fall, dessen Einzelleistungen nun auf die beiden Module "Allgemeine Psychologie Ia" und "Allgemeine Psychologie Ib" aufgeteilt werden.

Einen Überblick über die dem Migrationstool zugrunde liegenden Regeln finden Sie in der **Äquivalenztabelle** für Ihren Studiengang.

Mit einem **roten x** versehene Leistungen sind noch nicht in KLIPS 1 verbucht und werden entsprechend nicht überführt.

| is a laudation der Blehtlahung sohn die Leitingen and hilter Prüfungsondnung (filter Lietingen and reinen Prüfungsondnung reinforende in einen vereinen Prüfungsondnung verbinden an der beiter an Universitäten (1-Fach) O<br>Tereforman der Beschen und geschen und verben Prüfungsondnung verbinden an der beiter an der beiter an                                                                                                    | 3<br>Konfigurieren & Simulieren Prüfen & Bestätigen                                                                                                    | 1gen Konfigurieren & Sim                                                                                                    | Erbrachte Leistungen                                                                                                    | Daten übernehmen                                                                                                    |
|----------------------------------------------------------------------------------------------------|----------------------------------------------------------------------------------------------------|----------------------------------------------------------------------------------------------------|----------------------------------------------------------------------------------------------------|----------------------------------------------------------------------------------------------------|
| Providence<br>Providence<br>Provid | igen der neuen Prüfungsordnung (rechte Liste) gegenüber.                                                                                                    | nung (linke Liste) den Leistungen der neuen Prüfun                                                                                                    | alter Prüfungsordnung (linke Lis                                                                                                    | ulation der Überführung stellt die Leistungen nach a                                                                                                    |
|                                                                                                    |                                                                                                    |                                                                                                    |                                                                                                    | nologie                                                                                                    |
| Answeringspart       Ho-HRW201512: Psychologie (Bachelor au Universitaten (1-Fach)) ©       Extensionality in the example of the state of the example of the state of the example of the state of the example of the state of the example of the state of the example of the state of the example of the state of the example of the state of the example of the state of the example of the state of the example of the state of the example of the state of the state of the state of the state of the example of the state of the state of th                                                                                                    | <b>C</b> S                                                                                                    |                                                                                                    |                                                                                                    |                                                                                                    |
| Anthennungszei       M-HRW120152: Psychologie (Bachalor au Universitäen (1-Pach)) @         Jation des Wecheles der Prüfungsordnung       Spatenbere       21         Jation des Wecheles der Prüfungsordnung       Spatenbere       21         Bite beachten Sie, dass och vergleich von Lestungspunkten zuschen der alten und neuen Prüfungsordnung ureführenda sein kann. In der neuen Prüfungsordnung werden Lestungspunkte hat Skeithalts:       Destensten von Lestungspunkten zuschen der alten und neuen Prüfungsordnung ureführenda sein kann. In der neuen Prüfungsordnung werden Lestungspunkte hat Skeithalts:       Destensten von Lestungspunkten zuschen der alten und neuen Prüfungsordnung ureführenda sein kann. In der neuen Prüfungsordnung werden Lestungspunkte hat Skeithalts:       Destensten von Lestungspunkten zuschen der Alten und neuen Prüfungsordnung ureführenda sein kann. In der neuen Prüfungsordnung werden Lestungspunkte hat Skeithalts:       Destensten von Lestungspunkten zuschen Prüfungsordnung ureführenda sein kann. In der neuen Prüfungsordnung werden Lestungspunkte hat Skeithalts:       Destensten verschlichtig zuschlicht zuschlichtig zuschlicht zuschlichtig zuschlichtig zuschlichtig zuschlichtig zuschlichtig zuschlichtig zuschli                                                                                                    |                                                                                                    |                                                                                                    |                                                                                                    |                                                                                                    |
| Lator des Wechesis der Prüfungsordnung meistenen Brüfungsordnung merden Leistungspunkte nickstanspunkten zusichen der allen und neuen Prüfungsordnung merden Leistungspunkte häufig auch über die Veranstaltung vergeben wurden.       Des merden Model zugeberührt, weiningsein in der anden Prüfungsordnung in erditertend sein kann. In der neuen Prüfungsordnung werden Leistungspunkte nickstansprüfung, und neuen Prüfungsordnung und erditert verbindlich und dienen, wein angegeben, ledgich als Richtwerten.       De angegeberen Gewichtungen der Models sind nicht verbindlich und dienen, wein angegeben, ledgich als Richtwerten.       De angegeberen Gewichtungen der Models sind nicht verbindlich und dienen, wein angegeben, ledgich als Richtwerten.       De angegeberen Gewichtungen der Models sind nicht verbindlich und dienen, wein angegeben, ledgich als Richtwerten.       De angegeberen Gewichtungen der Models sind nicht verbindlich und dienen, wein angegeben, ledgich als Richtwerten.       De angegeberen Gewichtungen der Models sind nicht verbindlich und dienen, wein angegeben, ledgich als Richtwerten.       De angegeberen Gewichtungen der Models sind nicht verbindlich und dienen, wein angegeben, ledgich als Richtwerten.       De angegeberen Gewichtung die die die die die die die die die die                                                                                                    | an Universitäten (1-Fach)) \Theta<br>r von linen erwarteten Prüfungsordnung entsprechen, wenden Sie sich bitte an das für Sie zuständig                                                                                                    | 2: Psychologie (Bachelor an Universitäten (1-F                                                                                                    | HG-NRW/20152: Psychologi<br>Sollte das angegebene Anerkennu                                                                                                    | Anerkennungsziel                                                                                                    |
| Leakangen nach 20122: Psychologie Lackkolog and worksing free psychologie Lackkolog and worksing free psychologie Lackkolog and worksing free psychologie Lackkolog and worksing free psychologie Lackkolog and worksing free psychologie Lackkologie Lackkologie                                                                                                    | ung irreführend sein kann. In der neuen Prüfungsordnung werden Leistungspunkte in der F<br>Prüfungsordnung Leistungspunkte häufig auch über die Veranstallung vergeben wurden,<br>sind nicht verbindlich und dienen, wenn angegeben, lediglich als Richtwert.                                                                                                    | illen und neuen Prüfungsordnung irreführend sein k<br>Inet, wohingegen in der ällen Prüfungsordnung Leis<br>en Gewichtungen der Module sind nicht verbindlich i                                                                                                    | en zwischen der alten und neuer<br>ten Modul zugeordnet, wohingeg<br>Die angegebenen Gewichtung                                                                                                    | achten Sie, dass der Vergleich von Leistungspunkte<br>dem gesamt                                                                                                    |
| BAL-PSY-BM2-Model     Kauser     Mail     Mail     <                                                                                                    |                                                                                                    |                                                                                                    |                                                                                                    |                                                                                                    |
| Best-Inde     Xischenpulun     I     I <th< th=""><th>Leistungen nach HG-NRW/20152: Psychologie Bach</th><th>ersitäten (1-Fach)</th><th>ie Bachelor an Universitäten (1-Fach)</th><th>Leistungen nach 20122: Psychologi</th></th<>                                                                                                    | Leistungen nach HG-NRW/20152: Psychologie Bach                                                                                                    | ersitäten (1-Fach)                                                                                                    | ie Bachelor an Universitäten (1-Fach)                                                                                                    | Leistungen nach 20122: Psychologi                                                                                                    |
| Bathelorarbeit       Bachelorarbeit       I       120 LP       X       Image: Construction of the second of the second of                                                                                                    | Leistungen nach HG-NRW/20152: Psychologie Bach<br>Ziel.Prüfungsordnung                                                                                                    | Gesamt 117,0 LP Ziel                                                                                                    | ie Bachelor an Universitäten (1-Fach)<br>Gesa                                                                                                    | Leistungen nach 20122: Psychologi<br>fungsordnung                                                                                                    |
| Bastmodule       Barichkonton       1,6       48,0 LP       -         Bastmodule       Barichkonton       1,6       48,0 LP       -         Bastmodule       Barichkonton       2,1       10,0 LP       -         Bastmodule       Barichkonton       2,1       10,0 LP       -       -         Wahrnehmung, Aufmerksamkel und Bewusst       Riausur       1,0       4,0 LP       -       -       Begleitseminar       Prüfungsknoten       1,0       3,0       3,0       4,0 LP       -       -       Begleitseminar       Prüfungsknoten       1,0       3,0       3,0       4,0 LP       -       -       Begleitseminar       Prüfungsknoten       1,0       3,0       4,0 LP       -       -       Begleitseminar       Prüfungsknoten       1,0       3,0       4,0 LP       -       -       Begleitseminar       Prüfungsknoten       1,0       2,0 LP         Lernen und Gedachtnis - Begleitseminar       Teinahme       1,0       3,0       4,0 LP       -       -       Begleitseminar       Prüfungsknoten       1,0       2,0 LP       -       Begleitseminar       Prüfungsknoten       1,0       2,0 LP       -       -       Begleitseminar       Prüfungsknoten       1,0       2,0 LP       - <t< td=""><td>Leistungen nach HG-NRW/20152: Psychologie Bach</td><td>Gesamt 117,0 LP Ziel</td><td>ie Bachelor an Universitäten (1-Fach<br/>Gesa<br/>Zwischenprüfung</td><td>Leistungen nach 20122: Psychologi<br/>fungsordnung<br/>amtnote</td></t<>                                                                                                    | Leistungen nach HG-NRW/20152: Psychologie Bach                                                                                                    | Gesamt 117,0 LP Ziel                                                                                                    | ie Bachelor an Universitäten (1-Fach<br>Gesa<br>Zwischenprüfung                                                                                                    | Leistungen nach 20122: Psychologi<br>fungsordnung<br>amtnote                                                                                                    |
| BA - BM1: Aligeneine Psychologie 1         Bereichskonto         2.1         10,0 LP         Image: Constraint of State State S                                                                                                    | Leistungen nach HG-NRW/20152: Psychologie Bach       Ziel Prufungsordnung     Ziel Statumgen durch der Statumgen der Statumgen der Statumg                                                             | Gesamt         117,0 LP         Ziel           1         1                                                                                                    | ie Bachelor an Universitäten (1-Fach<br>Zwischenprüfung<br>Bachelorarbeit                                                                                                    | Leistungen nach 20122: Psychologi<br>fungsordnung<br>amtnote<br>heiorarbeit                                                                                                    |
| Wahrnehmung, Aufmerksamket und Bewisst…       Kausur       1,0       4,0 LP       •       Modulprüfung       Prüfungskroten       1,0       3,0 LP         Wahrnehmung, Aufmerksamket und Bewisst…       Teinahme       1       1,0 LP       •       Modulprüfung       Modulprüfung       Modulprüfung       3,3       6,0 LP         Lernen und Gedächtnis - Klausur zur Vorlesung       Klausur       3,3       4,0 LP       •       •       Modulprüfung       Prüfungskroten       3,3       6,0 LP         Lernen und Gedächtnis - Klausur zur Vorlesung       Klausur       3,3       4,0 LP       •       •       Begleitseminar       Prüfungskroten       1,0       2,0 LP         BA - PSY - BM1 - Modulateschluss       Modul Schließen       0       1,0 LP       •       •       Begleitseminar       Prüfungskroten       3,3       3,0 LP         Motvation und Emotion - Klausur zur Vorlesung       Klausur       1,0       7,0 LP       •       •       Modulprüfung       Modulkroten       1,0       0,0 LP       •         Motvation und Emotion - Klausur zur Vorlesung       Klausur       1,0       4,0 LP       •       •       Modulprüfung       Modulkroten       1,0       0,0 LP       •       Modulprüfung       Modulkroten       1,0       0,0 LP                                                                                                    | Leistangen nach HG-NRW/20152: Psychologie Bach                                                                                                    | Installan (1-Fach)           Gesamt         117,0 LP         Ziel           Image: Colspan="2">Image: Colspan="2">Image: Colspan="2">Image: Colspan="2">Image: Colspan="2"         Ziel           Image: Colspan="2">Image: Colspan="2"         Ziel           Image: Colspan="2">Image: Colspan="2"         Ziel           Image: Colspan="2">Image: Colspan="2"         Ziel           Image: Colspan="2">Image: Colspan="2"         Ziel           Image: Colspan="2">Image: Colspan="2"         Ziel           Image: Colspan="2">Image: Colspan="2"         Ziel           Image: Colspan="2">Image: Colspan="2"         Ziel           Image: Colspan="2">Image: Colspan="2"         Ziel           Image: Colspan="2"         Ziel         Ziel           Image: Colspan="2"         Ziel         Ziel           Image: Colspan="2">Ziel         Ziel         Ziel           Image: Colspan="2">Ziel         Ziel           Ziel             Ziel                                                                                                    | ie Bachelor an Universitäten (1-Fach<br>Zwischenprüfung<br>Bachelorarbeit 9<br>Bereichskonto 1,6                                                                                                    | Leistungen nach 20122: Psychologi<br>fungsordnung<br>amtinote<br>helorarbeit<br>smodule                                                                                                    |
| Wahrenhmung, Aufmerksamket und Berusst       Teilnahme       I       1,0 LP       -       BA 2: Aligemeine Psychologie Ib       Modulknoten       3,3       6,0 LP         Lerren und Gedachtnis - Kausur zur Vorlesung       Kausur       3,3       4,0 LP       -       -       -       -       -       -       -       -       -       -       -       -       -       -       -       -       -       -       -       -       -       -       -       -       -       -       -       -       -       -       -       -       -       -       -       -       -       -       -       -       -       -       -       -       -       -       -       -       -       -       -       -       -       -       -       -       -       -       -       -       -       -       -       -       -       -       -       -       -       -       -       -       -       -       -       -       -       -       -       -       -       -       -       -       -       -       -       -       -       -       -       -       -       -       -       - <td>Leistangen auch HG-NRW/20152: Psychologie Bach<br/>Ziel Prüfungsordnung<br/>X *** V Basismodule Regelionde<br/>BM 1: Allgemeine Psychologie Ia Modulkuoto<br/>Vortesung Prüfungskon<br/>Vortesung Prüfungskon</td> <td>ITI7.0 LP         Ziel           Gesant         117.0 LP         Ziel         Ziel           1.6         48.0 LP             2,1         10,0 LP         </td> <td>ie Bachelor an Universitater (1-Fach<br/>Zwischenprufung 2<br/>Bachelorarbeit 9<br/>Bereichskonto 1,6<br/>Bereichskonto 2,1</td> <td>Leistungen nach 20122: Psychologi<br/>fungsordnung<br/>amtnote<br/>helorarbeit<br/>ismodule<br/>A - BM1. Allgemeine Psychologie I</td>                                                                                                    | Leistangen auch HG-NRW/20152: Psychologie Bach<br>Ziel Prüfungsordnung<br>X *** V Basismodule Regelionde<br>BM 1: Allgemeine Psychologie Ia Modulkuoto<br>Vortesung Prüfungskon<br>Vortesung Prüfungskon                                                                                                    | ITI7.0 LP         Ziel           Gesant         117.0 LP         Ziel         Ziel           1.6         48.0 LP             2,1         10,0 LP                                                                                                    | ie Bachelor an Universitater (1-Fach<br>Zwischenprufung 2<br>Bachelorarbeit 9<br>Bereichskonto 1,6<br>Bereichskonto 2,1                                                                                                    | Leistungen nach 20122: Psychologi<br>fungsordnung<br>amtnote<br>helorarbeit<br>ismodule<br>A - BM1. Allgemeine Psychologie I                                                                                                    |
| Lemen und Gedachtnis - Klausur zur Vorlesung       Klausur       3,3       4,0 LP       -         Lemen und Gedachtnis - Klausur zur Vorlesung       Klausur       3,3       4,0 LP       -         Lemen und Gedachtnis - Beglettseminar       Teinahme       10       1,0 LP       -         BA - PSY - BM1 - Modulabschluss       Modd Schließen       1.0       -       -         BA - BM2: Allgemeine Psychologie II       Bereichskonto       1.0       7,0 LP       -         Modtvation und Emotion - Klausur zur Vorlesung       Klausur       1.0       7,0 LP       -         Allgemeine Psychologie II - Ergánzungsseminar       Teinahme       1.0       7,0 LP       -         Allgemeine Psychologie II - Ergánzungsseminar       Teinahme       1.0       4,0 LP       -         BA - PSY - BM2 - Allgemeine Psychologie II - Ergánzungsseminar       Teinahme       2,0 LP       -       -         BA - PSY - BM2 - Modulabschluss       Modul Schließen       -       3,0 LP       -       -       -       0.0 LP       -         BA - PSY - BM2 - Modulabschluss       Modul Schließen       -       3,0 LP       -       -       -       0.0 LP       -       -       0.0 LP       -       0.0 LP       -       0.0 LP       -       0.0 LP                                                                                                    | Leistangen nach HG-NRW/20152: Psychologie Bach Ziel Prüfungsordnung  X *** Bastmodule Regelknote Bastmodule Regelknote S *** Bastmodule Regelknote Bastmodule Bastmodule Bastmod | restation (1-Fach)           Gesemt         117,0 LP         Ziel           Colspan="2">I (2,0 LP         ····           1,6         480,0 LP         •         ····           2,1         10,0 LP         •         ····           1,9         4,0 LP         •         ····                                                                                                    | Beachelor an Universitation (1-Fach       Zwischenprufung     Cess       Bachelorarbeit     M       Bereichskonto     1,6       Bereichskonto     2,1       Klausur     1,0                                                                                                    | Leistungen nach 20122: Psychologi<br>Iungsordnung<br>amtnote<br>heiorarbeit<br>Ismodule<br>A - BM1: Aligemeine Psychologie I<br>Wahrnehmung, Aufmerksamkeit und Bewusst                                                                                                    |
| Lemen und Gedachtnis - Begletseminar       Teilnahme       10       10,12         BA - PSY - BM1 - Modulabschluss       Modul Schließen       10       X       Image: Comparison of the state of the state of the                                                                                                    | Leistangen nach HG-NRW/20152: Psychologie Bach Ziel Prüfungsordnung  X  -  Basismodule Basismodule Bas | restation (1-Fach)           Gesomt         117,0 LP         Ziel           Image: Image: Im | Beachelor an Universitation (L-Fach)       Zwischenprüfung     Cesa       Bachelorarbeit     Image: Cesa       Bereichskonto     1,6       Bereichskonto     1,0       Klausur     1,0       Teilnahme     Image: Cesa                                                                                                    | Leistungen nach 20122: Psychologi<br>fungsordnung<br>amtnole<br>heiorarbeit<br>ismodule<br>A - BM1: Aligemeine Psychologie I<br>Wahrehmung, Aufmerksamkeit und Bewusst<br>Wahrnehmung, Aufmerksamkeit und Bewusst                                                                                                    |
| BA - PSY - BM1 - Modulabschuss         Modul Schinßen         Image: Comparison of the participation of the participation of the partipation of the participation of the participation of the partipati                                                                                                    | Leitstangen nach HG-NRW/20152: Psychologie Bach Ziel Prüfungsordnung X Bastsmodule Regelknote Bastsmodule Regelknote Bastsmodule Regelknote Bastsmodule Regelknote Bastsmodule Bastsmodule Regelknote Bastsmodule Bastsmodule Bastsmod     | INFOLIDATION (1-F-2ach)           Gessimit         117,0 LP         Ziel           1         1         2,0 LP         x            1,6         48,0 LP              2,1         100,0 LP              1,0               3,3                                                                                                    | Beachelor an Universitation (L-Fach)           Zwischenprüfung         C           Bachelorarbeit         Image: Compare State (L-Fach)           Bereichskonton         1,6           Bereichskonton         2,1           Klausur         2,0           Teilnahme         Image: Compare State (L-Fach)           Klausur         3,3                                                                                                    | Leistungen nach 20122: Psychologi<br>fungsordnung<br>amtnote<br>helorarbeit<br>ismodule<br>A - BM1. Allgemeine Psychologie I<br>Wahrnehmung, Aufmerksamkeit und Bewusst<br>Wahrnehmung, Aufmerksamkeit und Bewusst<br>Lernen und Gedächtnis - Klausur zur Vorlesung                                                                                                    |
| BA - BM2: Aligemeine Psychologie II         Bereichskonto         1,0         7,0 LP         •         BM 3: Aligemeine Psychologie II         Modulknoton         1,0         6,0 LP         •         BM 3: Aligemeine Psychologie II         Modulknoton         1,0         6,0 LP         •         BM 3: Aligemeine Psychologie II         Modulknoton         1,0         6,0 LP         •         BM 3: Aligemeine Psychologie II         Modulknoton         1,0         6,0 LP         •         Image: Comparison of the state of the state of                                                                                                    | Leitstangen nach HG-NRW/20152: Psychologie Bach Ziel Prüfungsordnung  Ziel Prüfungsordnung  Siel Prüfungsordnung  Siel Prüfungsordnu | restation (1-Fach)           Cessent         117,0 LP         Ziel           L         L <thl< thr="">          1         <t< td=""><td>Be Bachelor an Universitation (L-Fach)           Zwischenprufung         Cessa           Bachelorarbeit         1         1           Bereichskonto         1,6         1           Bereichskonto         2,41         1           Rausur         1,0         1           Teilnahme         2         1           Klausur         3,3         1           Teilnahme         2         1</td><td>Leistingen nach 20122: Psychologi<br/>fungsordnung<br/>amtnote<br/>helorarbeit<br/>Smodule<br/>A - BM1 Allgemeine Psychologie I<br/>Wahrnehmung, Aufmerksamkeit und Bewusst<br/>Wahrnehmung, Aufmerksamkeit und Bewusst<br/>Lernen und Gedächtnis - Klausur zur Vorlesung<br/>Lernen und Gedächtnis - Begleitseminar</td></t<></thl<>                                                                                                    | Be Bachelor an Universitation (L-Fach)           Zwischenprufung         Cessa           Bachelorarbeit         1         1           Bereichskonto         1,6         1           Bereichskonto         2,41         1           Rausur         1,0         1           Teilnahme         2         1           Klausur         3,3         1           Teilnahme         2         1                                                                                                    | Leistingen nach 20122: Psychologi<br>fungsordnung<br>amtnote<br>helorarbeit<br>Smodule<br>A - BM1 Allgemeine Psychologie I<br>Wahrnehmung, Aufmerksamkeit und Bewusst<br>Wahrnehmung, Aufmerksamkeit und Bewusst<br>Lernen und Gedächtnis - Klausur zur Vorlesung<br>Lernen und Gedächtnis - Begleitseminar                                                                                                    |
| Motivation und Emotion - Klausur zur Vorlesung         Klausur         1,0         4,0 LP         •         •         Vorlesung         Prüfungskneten         1,0         1,0 LP           •         Allgemeine Psychologie II - Ergänzungsseminar         Teilnahme         0         3,0 LP         •         •         •         Seminar         Prüfungskneten         0         2,0 LP         •         •         •         0         2,0 LP         •         •         •         Modulprüfung         •         0         2,0 LP         •         •         •         Modulprüfung         •         0         3,0 LP         •         •         •         Modulprüfung         •         0         3,0 LP         •         •         •         Modulprüfung         •         0         3,0 LP         •         •         •         Modulprüfung         •         0         3,0 LP         •         •         •         Modulprüfung         •         0         3,0 LP         •         •         •         •         •         •         0         3,0 LP         •         •         •         0         0         0         0         0         0         0         0         0         0         0         0<                                                                                                    | Leistungen nach HG-NRW/20152: Psychologie Bach Ziel, Prüfungsordnung X  - V Bastsmodule Regelinnten V Bastsmodule Bastsmodule Vorlesung Vorlesung Vorlesung Begleitseminar Prüfungskn Bastsmodule Begleitseminar Vorlesung Prüfungskn Bastsmodule Bastsmodule Begleitseminar Prüfungskn Bastsmodule Bastsmodule Ba | restation (1-Fach)       Gessent     117,0 LP       Line     X        1,0     12,0 LP     X        1,6     48,0 LP         1,0     4,0 LP         1,0     4,0 LP         3,3     4,0 LP         1,0 LP          3,3          1,0 LP          3,3          1,0 LP                                                                                                    | Lie Bachelor an Unoversitation (L-E-arch)         Lie Constraint (L-E-arch)           Zwischenprüfung         M         M           Bachelorarbeit         M         M           Bereichskonton         A.0         M           Breichskonton         A.0         M           Teilnahme         A.0         M           Fallanhme         M         M           Teilnahme         M         M           Modul Schließen         M         M                                                                                                    | Leistungen nach 20122: Psychologi<br>tungsordnung<br>amitnote<br>heiorarbeit<br>Smodule<br>A - BM1: Allgemeine Psychologie I<br>Währnehmung, Aufmerksamkeit und Bewusst<br>Währnehmung, Aufmerksamkeit und Bewusst<br>Lernen und Gedächtnis - Klausur zur Vorlesung<br>Lernen und Gedächtnis - Regietseminar<br>BA - PSY - BM1 - Modulabschluss                                                                                                    |
| Allgemeine Psychologie II - Ergánzungsseminar       Teinahme       3,0 LP       •       •       Seminar       Prúfungskruten       2,0 LP         BA - PSY - BM2 - Modulatschluss       Modul Schließen       ×       •       •       Modulprúllung       Prúfungskruten       1,0       3,0 LP         Ra - RM3: Biologische Psychologie       Basichárode       10       7,0 LP       •       •       MA d'Biologische Psychologie       Modulprúlung       10       6,0 LP                                                                                                    | Leistungen nach HG-NRW/20152: Psychologie Bach       Ziel, Früfungsondnung     Ziel, Früfungsondnung       X                                                                                                    | restation (1-Fach)       Gesemt     117,0 LP     Ziel       1     1     12,0 LP     x        1,6     48,0 LP         1,6     4,0 LP         1,0     4,0 LP         3,3     4,0 LP         1,0 LP          1,0 LP          1,0 LP          1,0 LP          1,0 LP          1,0 LP          1,0 LP          1,0 LP                                                                                                    | IB Bachelor an Universitation (L-E-arc)           Zwischenprüfung         C           Bachelorarbeit         C           Bareichskonto         1,6           Breichskonto         2,1           Kausur         2,0           Teinahme         2,0           Rausur         3,0           Teinahme         2,0           Modul Schließen         2,0           Bereichskonto         3,0                                                                                                    | Leistungen nach 20122: Psychologi<br>Iungsordnung<br>amitnole<br>helorarbeit<br>A - BM1: Allgemeine Psychologie I<br>Wahrnehmung, Aufmerksamkeit und Bewusst<br>Wahrnehmung, Aufmerksamkeit und Bewusst<br>Lernen und Gedächtnis - Klausur zur Vorlesung<br>Lernen und Gedächtnis - Begleitseminar<br>BA - PSY - BM1 - Modulabschluss<br>A - BM2: Allgemeine Psychologie II                                                                                                    |
| BA - PSY - BM2 - Modulabschluss     Modul Schlinßen     X     Modulprüfung     Prüfungsknoten     1.0     3.0 LP       BA - BM3 - Biologische Psychologie     Basichskonten     1.0     7.0 LP                                                                                                    | Leistungen nach HG-NRW/20152: Psychologie Bach       Ziel Prüfungsondnung     Ziel Stimodule     Regelinnten       x                                                                                                    | restation (1+2ab)       Gesent 117,0 LP       Line     Line     Line       1,6     12,0 LP     x        1,6     440,0 LP         2,1     10,0 LP         1,0     4,0 LP         3,3     4,0 LP         1,0     1,0 LP         1,0      x        1,0      x        1,0      x        1,0      x        1,0      x        1,0      x                                                                                                    | Be Bachelor an Universitation (L-E-arc)       Zwischenprüfung     A       Bachelorarbeit     A       Bereichskonto     A.0       Breichskonto     A.0       Teilnahme     A.0       Teilnahme     A.0       Modul Schließen     A.0       Bereichskonto     A.0       Teilnahme     A.0       Modul Schließen     A.0       Bereichskonto     A.0       Bereichskonto     A.0                                                                                                    | Leistungen nach 20122: Psychologi<br>tungsordnung<br>amitnote<br>helorarbeit<br>amodule<br>A - BM1: Allgemeine Psychologie I<br>Wahrnehmung, Aufmerksamkeit und Bewusst<br>Wahrnehmung, Aufmerksamkeit und Bewusst<br>Lermen und Gedächtnis - Klausur zur Vortesung<br>Lermen und Gedächtnis - Begleitseminar<br>BA - PSY - BM1 - Modulabschluss<br>A - BM2: Allgemeine Psychologie II<br>Motivation und Emotion - Klausur zur Vortesung                                                                                                    |
| BAL-BM3: Biologische Psychologie Bereichskonto 30 701P SM 4: Biologische Psychologie Modulkonten 30 501P                                                                                                    | Leistangen nach HG-NRW/20152: Psychologie Bach         Ziel Pridrugscordnung         X       Image: Standard Standard                                                                                              | restation (1+2ab)       Geosent 117,0 LP       Line     X     Image: Colspan="4">Image: Colspan="4">Ziel       1.6     12,0 LP     X     Image: Colspan="4">Image: Colspan="4">Image: Colspan="4">Image: Colspan="4">Image: Colspan="4">Image: Colspan="4">Image: Colspan="4">Image: Colspan="4">Image: Colspan="4"       1.6     48,0 LP     Image: Colspan="4">Image: Colspan="4">Image: Colspan="4">Image: Colspan="4">Image: Colspan="4">Image: Colspan="4">Image: Colspan="4">Image: Colspan="4">Image: Colspan="4">Image: Colspan="4">Image: Colspan="4">Image: Colspan="4">Image: Colspan="4">Image: Colspan="4"       1.6     48,0 LP     Image: Colspan="4">Image: Colspan="4"       1.0     1,0 LP     Image: Colspan="4">Image: Colspan="4"       3.3     1,0 LP     Image: Colspan="4" <image: colspan="4">Image: Colspan="4"       1.0     1,0 LP     Image: Colspan="4"     Image: Colspan="4"       1.0     1,0 LP     Image: Colspan="4"     Image: Colspan="4"       1.0     1,0 LP     Image: Colspan="4"     Image: Colspan="4"       1.0     1,0 LP     Image: Colspan="4"     Image: Colspan="4"       1.0     1,0 LP     Image: Colspan="4"     Image: Colspan="4"       1.0     1,0 LP     Image: Colspan="4"     Image: Colspan="4"       1.0     1,0 LP     Image: Colspan="4"     Image: Colspan="4"       1.0     1,0 LP     Image: Colspan="4"     Image: Colspan="</image:>                                                                                                    | Ib Backelor an Universitation (L-E-arc)           Zvischenprufulung         []           Bachelorarbeit         []           Bacnelorarbeit         []           Barenichskonton         []           Barenichskonton         []           Barenichskonton         []           Riausur         []           Teilnahme         []           Barenichskonton         []           Riausur         []           Barenichskonton         []           Barenichskonton         []           Barenichskonton         []           Barenichskonton         []           Barenichskonton         []           Barenichskonton         []           Barenichskonton         []           Barenichskonton         []           Barenichskonton         []           Barenichskonton         []           Barenichskonton         []           Barenichskonton         []           Barenichskonton         []           Barenichskonton         []                                                                                                    | Leistungen nach 20122: Psychologi<br>tungsorchung<br>amitnote<br>heiorarbeit<br>smodule<br>A - BM1: Aligemeine Psychologie I<br>Wahrnehmung, Aufmerksamkeit und Bewusst<br>Wahrnehmung, Aufmerksamkeit und Bewusst<br>Lernen und Gedächtnis - Klausur zur Vortesung<br>Lernen und Gedächtnis - Regleitseminar<br>BA - PSY - BM1 - Modulaschluss<br>A - BM2 Aligemeine Psychologie II<br>Motivation und Emotion - Klausur zur Vortesung<br>Aligemeine Psychologie II - Ergänzungsseminar                                                                                                    |
| V Draw Development Synthesize Provide V Provide V Provid                                                                                                    | Leistungen nach HG-NRW/20152: Psychologie Back         X       -         X       -         Basismodule       Regelinate         X       -         V       Basismodule         Vortesung       Prüfungskn         Vortesung       Prüfungskn         V       BM 1: Aligemeine Psychologie Ia         Modulprüfung       Prüfungskn         Vortesung       Prüfungskn         Vortesung                                                                                                    | restation (1+2ab)       Gesomt 117,0 LP       Line     X        1,0     12,0 LP     X        1,1,0     48,0 LP         1,1,0     48,0 LP         1,1,0     10,0 LP         1,1,0     1,0,0 LP         1,0     1,0,0 LP         1,0     1,0,0 LP         1,0          1,0          1,0          1,0          1,0          1,0          1,0          1,0          1,0          1,0                                                                                                    | Bachelor an Universitation (L-E-arch)       Division and Universitation (L-E-arch)       Dataschelorarbeit     Immediate       Bachelorarbeit     Immediate       Bachelorarbeit     Immediate       Barenichskonton     Immediate       Barenichskonton     Immediate       Riansur     Immediate       Riansur     Immediate       Modul Schließen     Immediate       Riansur     Immediate       Riansur <t< td=""><td>Leistungen nach 20122: Psychologi<br/>tungsorchung<br/>amithole<br/>heiorarbeit<br/>ismodule<br/>A - BM1: Aligemeine Psychologie I<br/>Wahrnehmung, Aufmerksamkeit und Bewusst<br/>Wahrnehmung, Aufmerksamkeit und Bewusst<br/>Lernen und Gedächtnis - Klausur zur Vorlesung<br/>BA - PSY - BM1 - Modulabschluss<br/>Aligemeine Psychologie II<br/>Motivation und Emotion - Klausur zur Vorlesung<br/>Aligemeine Psychologie II - Ergänzungsseminar<br/>BA - PSY - BM2 - Modulabschluss</td></t<> | Leistungen nach 20122: Psychologi<br>tungsorchung<br>amithole<br>heiorarbeit<br>ismodule<br>A - BM1: Aligemeine Psychologie I<br>Wahrnehmung, Aufmerksamkeit und Bewusst<br>Wahrnehmung, Aufmerksamkeit und Bewusst<br>Lernen und Gedächtnis - Klausur zur Vorlesung<br>BA - PSY - BM1 - Modulabschluss<br>Aligemeine Psychologie II<br>Motivation und Emotion - Klausur zur Vorlesung<br>Aligemeine Psychologie II - Ergänzungsseminar<br>BA - PSY - BM2 - Modulabschluss                                                                                                    |
| Biologische Psychologie - Klausur zur Vorlesung Klausur 3,0 4,0 LP 🗸 🗞 Vorlesung Pr üfungsknoten 1,0 LP                                                                                                    | Leistungen nach HG-NRW/20152: Psychologie Bach         X       -         X       -                                                                                                    | restation (1+2ab)       Geoomt     117,0 LP       Line     Line     Line       1,6     12,0 LP     x        1,6     48,0 LP         1,7     10,0 LP         1,0     4,0 LP         3,3     4,0 LP         1,0     7,0 LP         1,0          1,0          1,0          1,0          1,0          1,0          1,0          1,0          1,0          1,0          1,0          1,0          1,0          1,0          1,0          1,0          1,0 <td>Beachelor an Universitation (L-Scatt)       Staschenprufulung     Image: Stassing (L-Scatt)       Bereichskonton     And       Bereichskonton     And       Bereichskonton     And       Raussur     And       Tallanahme     Image: Stassing (L-Scatt)       Roduld Schließen     And       Roduld Schließen     And       Teinnahme     And       Raussur     And       Roduld Schließen     And       Roduld Schließen     And       Roduld Schließen     And       Roduld Schließen     And       Roduld Schließen     And       Roduld Schließen     And       Roduld Schließen     And</td> <td>Leistingen nach 20122: Psychologi         fungsordnung         amtnole         helorarbeit         Ismodule         A - BM1: Allgemeine Psychologie I         Wahrnehmung, Aufmerksamkeit und Bewusst         Wahrnehmung, Aufmerksamkeit und Bewusst         Lernen und Gedächtnis - Klausur zur Vorlesung         Lernen und Gedächtnis - Begleitseminar         BA - PSY - BM1 - Modulabschluss         Allgemeine Psychologie II         Motivation und Emotion - Klausur zur Vorlesung         Allgemeine Psychologie II - Ergänzungsseminar         BA - PSY - BM2 - Modulabschluss         Allgemeine Psychologie II - Ergänzungsseminar         BA - PSY - BM2 - Modulabschluss         Alles - Neby - BM2 - Modulabschluss         An BM3: Biologische Psychologie</td>                                                                                                    | Beachelor an Universitation (L-Scatt)       Staschenprufulung     Image: Stassing (L-Scatt)       Bereichskonton     And       Bereichskonton     And       Bereichskonton     And       Raussur     And       Tallanahme     Image: Stassing (L-Scatt)       Roduld Schließen     And       Roduld Schließen     And       Teinnahme     And       Raussur     And       Roduld Schließen     And       Roduld Schließen     And       Roduld Schließen     And       Roduld Schließen     And       Roduld Schließen     And       Roduld Schließen     And       Roduld Schließen     And                                                                                                    | Leistingen nach 20122: Psychologi         fungsordnung         amtnole         helorarbeit         Ismodule         A - BM1: Allgemeine Psychologie I         Wahrnehmung, Aufmerksamkeit und Bewusst         Wahrnehmung, Aufmerksamkeit und Bewusst         Lernen und Gedächtnis - Klausur zur Vorlesung         Lernen und Gedächtnis - Begleitseminar         BA - PSY - BM1 - Modulabschluss         Allgemeine Psychologie II         Motivation und Emotion - Klausur zur Vorlesung         Allgemeine Psychologie II - Ergänzungsseminar         BA - PSY - BM2 - Modulabschluss         Allgemeine Psychologie II - Ergänzungsseminar         BA - PSY - BM2 - Modulabschluss         Alles - Neby - BM2 - Modulabschluss         An BM3: Biologische Psychologie |
| Visit Endergraden Frysterlage                                                                                                    | Leistungen nach HG-NRW/20152: Psychologie Bach Ziel Prüfungsondnung X Bastsmodule Regelineten Bastsmodule Bastsmodule Bast     | restation (1-Fach)       Gesemt     117,0 LP       Call     X        1,0     12,0 LP     X        1,6     48,0 LP         1,0     4,0 LP         1,0     4,0 LP         3,3     4,0 LP         1,0 LP          3,4          1,0 LP                                                                                                    | Be Bachelor an Universitation (L-E-arc)           Zwischenprüfung         Cesa           Bachelorarbeit         Image: Cesa           Bereichskonto         1,6           Bereichskonto         2,1           Kausur         2,0           Teilnahme         Cesa           Rausur         3,0           Teilnahme         Cesa           Modul Schließen         Cesa                                                                                                    | Leistungen nach 20122: Psychologi<br>tungsordnung<br>amitnole<br>helorarbeit<br>asmodule<br>A - BM1: Aligemeine Psychologie I<br>Wahrnehmung, Aufmerksamkeit und Bewusst<br>Wahrnehmung, Aufmerksamkeit und Bewusst<br>Lernen und Gedächtnis - Klausur zur Vorlesung<br>Lernen und Gedächtnis - Begleitseminar<br>BA - PSY - BM1 - Modulabschluss                                                                                                    |

r Y 1

| Auswahlmöglichkeiten:                                                                                             |                                                                                                    |
|----------------------------------------------------------------------------------------------------|----------------------------------------------------------------------------------------------------|
| Im Bachelorstudiengang Psychologie haben                                                                          | Assistent                                                                                                    |
| Sie – je nach Prüfungsordnung – die Mög-                                                                          | <ul><li>⊘———————————————————————</li></ul>                                                                                                    |
| lichkeit, für nicht eindeutig zuordenbare                                                                         | Daten übernehmen Erbrachte Leistungen Konftgurieren                                                                                                    |
| Leistungen <b>selbst auszuwählen</b> , für welche                                                                 | Die Simulation der Überführung stellt die Leistungen nach alter Prüfungsordnung (linke Liste) den Leistungen der neuen                                                                      |
| Ziel-Leistung eine von Ihnen erbrachte                                                                            | 20122: Psychologie                                                                                                    |
| Leistung angerechnet wird.                                                                                        |                                                                                                    |
|                                                                                                    | Anerkennungsziel HG-NRW/20152: Psychologie (Bachelor an Universitäte<br>Sollte das angegebene Anerkennungsziel nicht der von ihnen erwart                                                   |
| Diese Anerkennungsoptionen finden Sie                                                                             | Anerkennungsoptionen                                                                                                    |
| über der Gegenüberstellung der oben                                                                               | Interdisziplinäre Vernetzung 9                                                                                                    |
| gezeigten Leistungsübersichten.                                                                                   | Gewähltes Nebenfach<br>Erginnungsmodult Hendistepininte Vertringfung →                                                                                                    |
|                                                                                                    | Bitte wählen Sie eine Ziel-Leistung                                                                                                    |
|                                                                                                    |                                                                                                    |
|                                                                                                    | Simulation des Wechsels der Prüfungsordnung                                                                                                    |
|                                                                                                    | Bitte beachten Sie, dass der Vergleich von Leistungspunkten zwischen der alten und neuen Prüfungsordnung irreführen<br>dem gesamten Modul zugeordnet, wohingegen in der alten Prüfungsordnu |
| Für die PO 2008 sowie die PO 2012 des Bach                                                                        | elorstudiengangs Psychologie haben Sie die                                                                                                    |
| Möglichkeit, für das Modul "Interdisziplin                                                                        | äre Vernetzung" eine solche Zuordnung                                                                                                    |
| vorzunehmen.                                                                                                    |                                                                                                    |
| Modul "Interdisziplinäre Vernetzung" (PO 200                                                                      | 08 und PO 2012)                                                                                                    |
| Für das Modul "Interdisziplinäre Vernetzung" g                                                                    | gibt es in KLIPS 2 vier mögliche Ziel-Module:                                                                                                    |
| 1) Wenn Sie das Fach <b>"Psychopatholog</b><br>Interdisziplinäre Vernetzung - Psychopatho                         | <b>ie"</b> belegt haben, wählen Sie "EM 1a:<br>logie"                                                                                                    |
| 2) Wenn Sie das Fach <b>"Kriminologie"</b> belegt Vernetzung - Kriminologie"                                      | haben, wählen Sie "EM 1b: Interdisziplinäre                                                                                                    |
| <ol> <li>Wenn Sie das Fach "Erziehungswissens<br/>Interdisziplinäre Vernetzung - Erziehungsw</li> </ol>           | <b>chaft"</b> belegt haben, wählen Sie "EM 1c:<br>issenschaft"                                                                                                    |
| 4) Für alle anderen wählbaren Fächer oder<br>allgemeine Modul "EM 1: Interdisziplinäre                            | <sup>.</sup> bei anerkannten Fächern wählen Sie das<br>Vernetzung"                                                                                                    |
| Anerkennungsoptionen                                                                                              |                                                                                                    |
| Interdisziplinäre Vernetzung 9                                                                                    |                                                                                                    |
| Gewähltes Nebenfach                                                                                               |                                                                                                    |
| Ergänzungsmodul: Interdisziplinäre Verknüpfung <b>&gt;</b><br>Interdisziplinäre Vernetzung anrechnen für          |                                                                                                    |
| Bitte wählen Sie eine Ziel-Leistung                                                                               |                                                                                                    |
| Ergânzungsmodule → EM1: Interdisziplinäre Vernetzung →                                                            | ^                                                                                                    |
| Em 1. Interoiszipiinare vernetzung<br>Ergänzungsmodule 🗲 EM1: Interdiszipiinäre Vernetzung 🍝                      | -                                                                                                    |
| EM 1b: Interdisziplinäre Vernetzung: Kriminologie                                                                 |                                                                                                    |
| Erganzungsmodule → EM1: Interdisziplinare Vernetzung →<br>EM 1c: Interdisziplinäre Vernetzung: Erziehungswissenso | chaft                                                                                                    |

Ergänzungsmodule → EM1: Interdisziplinäre Vernetzung → EM 1a: Interdisziplinäre Vernetzung: Psychopathologie

### WICHTIG:

Wenn Sie die gewünschte Zuordnung vorgenommen haben, müssen Sie – damit diese für die Simulation wirksam wird – die Simulation zunächst aktualisieren (s. Schritt 7).

Die gewählte Zuordnung erfolgt jeweils vorbehaltlich der Zustimmung des Prüfungsausschusses. Dieser prüft vor einer Leistungsüberführung, ob das angegebene Fach in KLIPS 1 hinterlegt ist. Im Antrag (s. Schritt 9) wird hierfür ein entsprechender Beleg generiert.

### 6. Schritt: Simulation noch nicht verbuchter Leistungen

Im Rahmen des Migrationstools haben Sie die Möglichkeit, auch die Überführung noch nicht in KLIPS 1 eingetragener Leistungen zu simulieren. Dies soll Ihnen helfen, zu entscheiden, welche Leistungen Sie ggfs. vor einem Wechsel in die neue Prüfungsordnung abschließen sollten bzw. zu welchem Zeitpunkt ein Wechsel der Prüfungsordnung für Sie am sinnvollsten ist.

Dazu klicken Sie auf das rote x der noch nicht in KLIPS 1 eingetragenen Leistung, deren Überführung Sie simulieren möchten. Die Auswahl dieser Leistung für die Simulation wird Ihnen mithilfe eines roten Kreises anstelle des roten x angezeigt.

In der ersten Spalte hinter der Leistungsart haben Sie die Möglichkeit, eine Note einzutragen. Der Standard-Wert dieser Spalte ist 1. Für Leistungen, die unbenotet bleiben (z. B. Veranstaltungsteilnahmen) sollten Sie diese 1 entfernen, bei Prüfungsleistungen können Sie Notenwerte von 1,0 bis 4,0 auswählen. In der übernächsten Spalte werden Ihnen die für diese Leistung nach Ihrer aktuellen PO vorgesehenen Leistungspunkte angezeigt. Um die Simulation der ausgewählten Leistung anzustoßen, müssen Sie die Simulation aktualisieren (s. Schritt 7).

| ~ | BA - MM4: Grundlagen der Diagnostik Bereich          | chskonto  |      |   | × |          | 9 |    | Seminar 1                         | Prüfungsknoten |     | 2,0 | LP | ~ |  |
|---|------------------------------------------------------|-----------|------|---|---|----------|---|----|-----------------------------------|----------------|-----|-----|----|---|--|
| ٩ | Grundlagen der Diagnostik - Klausur zur Vorle Klausu | ur 1,3 🕏  |      | 4 | 0 | <b>.</b> | 9 | •  | Prüfungselement 1                 | Prüfungsknoten | 1,3 | 3,0 | LP | ~ |  |
| ٩ | Testtheorie und Testkonstruktion - Seminar           | hme 1 🕏   |      | 3 | 0 |          | 9 | •  | Prüfungselement 2                 | Prüfungsknoten |     | 3,0 | LP | × |  |
| ٩ | BA - PSY - MM4 - Modulabschluss Modul                | Schließen |      | 1 | × |          | 9 | •  | Modulprüfung                      | Prüfungsknoten |     | 6,0 | LP | × |  |
| > | BA - MM5: Psychodiagnostische Verfahren Bereich      | chskonto  | Entf |   | × |          | ~ | AJ | M 4: Vertiefung Sozialpsychologie | Modulknoten    |     | 6,0 | LP | 0 |  |

### Modul Studium Integrale:

Wenn Sie das Modul Studium Integrale noch nichtabgeschlossen haben, können Sie die Leistungsüberführung nur selbst simulieren. Da bei der späteren Anerkennung die bereits erbrachte Gesamtpunktzahl berücksichtigt wird, tragen Sie zur Simulation die bereits erbrachte Gesamtpunktzahl auf Modulebene des Moduls Studium Integrale ein.

### Studium Integrale PO 2012:

Für die PO 2012 finden Sie die Modulebene unter der Prüfungsnummer 600000. Dort vermerken Sie dann in der Leistungspunktespalte die bereits insgesamt von Ihnen gesammelten Punkte im Modul Studium Integrale. Nach Aktualisierung der Simulation (s. Schritt 7) können Sie dann unter der neuen PO 2015 sehen, dass Ihnen eine entsprechende Anzahl an Leistungspunkten angerechnet würde.

| >   | [400000] Wahlmodul: Vertiefung em   | Bereichskonto |   |  |     | × |     | > | [19 | 795IWS00] Wirtschafts- und S   | Regelknoten    |            |        | × |  |
|-----|-------------------------------------|---------------|---|--|-----|---|-----|---|-----|--------------------------------|----------------|------------|--------|---|--|
| >   | [500000] Ergänzungsmodul: Interdis  | Bereichskonto |   |  |     | × |     | > | [39 | 81SIMD00] Medizinische Fakul   | Regelknoten    |            |        | × |  |
| <   | [600000] Studium Integrale          | Modulkonto    | * |  | 7 🕏 | 0 | (   | > | [49 | 82SIPF00] Philosophische Fak   | Regelknoten    |            |        | × |  |
| >   | [641000] BA - PSY - Studium Inte    | Modulkonto    |   |  |     | x |     | > | [59 | 835IMN00] Mathematisch-Nat     | Regelknoten    |            |        | × |  |
| >   | [700000] Praktische Kompetenzen     | Modulkonto    |   |  |     | × |     | ~ | [69 | 845IHF00] Humanwissenschaft    | Regelknoten    |            |        | 0 |  |
| >   | [800000] Praktische Kompetenzen     | Modulkonto    |   |  |     | × | ••• | > | [   | 6370SIEW00] SI Erziehungswis   | Modulknoten    |            |        | × |  |
| Que | Quell-Prüfungsordnung Gesamt 7,0 LP |               |   |  |     |   |     | > | [   | 6409SIHR00] SI Heilpädagogik   | Modulknoten    |            |        | × |  |
|     |                                     |               |   |  |     |   |     | > | [   | 6675SIKU00] SI Kunst           | Modulknoten    |            |        | × |  |
|     |                                     |               |   |  |     |   |     | > | [   | 6682SIMU00] SI Musik           | Modulknoten    |            |        | × |  |
|     |                                     |               |   |  |     |   |     | ~ |     | 6694SIPS00] SI Psychologie     | Modulknoten    |            |        | 0 |  |
|     |                                     |               |   |  |     |   |     |   | ٠   | [6694SIPS00] SI Psychologie I  | Prüfungsknoten |            | 2,0 LP | 0 |  |
|     |                                     |               |   |  |     |   |     |   | ٠   | [6694SIPS00] SI Psychologie II | Prüfungsknoten | - <i>(</i> | 2,0 LP | 0 |  |
|     |                                     |               |   |  |     |   |     |   | •   | [6694SIPS00] SI Psychologie II | Prüfungsknoten |            | 2,0 LP | × |  |
|     |                                     |               |   |  |     |   |     |   | •   | [6694SIPS00] SI Psychologie I  | Prüfungsknoten |            | 3,0 LP | 0 |  |
|     |                                     |               |   |  |     |   |     |   | •   | [6694SIPS00] SI Psychologie    | Prüfungsknoten |            | 3,010  | ~ |  |
|     |                                     |               |   |  |     |   |     |   |     |                                |                |            |        |   |  |
|     |                                     |               |   |  |     |   |     |   |     |                                |                |            |        |   |  |
|     |                                     |               |   |  |     |   |     |   |     |                                |                |            |        |   |  |

### Studium Integrale PO 2008:

Für die PO 2008 finden Sie die Modulebene unter der Prüfungsnummer 400000. Dort vermerken Sie dann in der Leistungspunktespalte die bereits insgesamt von Ihnen gesammelten Punkte im Modul Studium Integrale. Nach Aktualisierung der Simulation (s. Schritt 7) können Sie dann unter der neuen PO 2015 sehen, dass Ihnen eine entsprechende Anzahl an Leistungspunkten angerechnet würde.

| >  | [300000] Methodenmodule               | Bereichskonto |   |  |    | × |  | ~ | • | UZK1 | Stin00] Studium Integrale      | Regelknoten    |  | 12,0 LP | 0 |   |
|----|---------------------------------------|---------------|---|--|----|---|--|---|---|------|--------------------------------|----------------|--|---------|---|---|
| 6  | [400000] Studium Integrale            | Bereichskonto | ÷ |  | 90 | 0 |  |   | > | [197 | '95IW500] Wirtschafts- und S   | Regelknoten    |  |         | × |   |
| >  | [500000] EM - PSY - Interdisziplinäre | Bereichskonto |   |  |    | × |  |   | > | [398 | 15IMD00] Medizinische Fakul    | Regelknoten    |  |         | × |   |
| >  | [600000] BA - PSY - PK - Praktische   | Modulkonto    |   |  |    | × |  |   | > | [498 | 2SIPF00] Philosophische Fak    | Regelknoten    |  |         | × |   |
| >  | [700000] Wahlmodul                    | Bereichskonto |   |  |    | × |  |   | > | [598 | 3SIMN00] Mathematisch-Nat      | Regelknoten    |  |         | × |   |
| >  | [800000] Sonstige Veranstaltungen     | Bereichskonto |   |  |    | × |  |   | ~ | [698 | 4SIHF00] Humanwissenschaft     | Regelknoten    |  |         | 0 |   |
| Qu | Quell-Prüfungsordnung Gesamt 9,0 LP   |               |   |  |    |   |  |   | > | [6   | 370SIEW00] SI Erziehungswis    | Modulknoten    |  |         | × |   |
|    |                                       |               |   |  |    |   |  |   |   |      | 409SIHR00] SI Heilpädagogik    | Modulknoten    |  |         | × |   |
|    |                                       |               |   |  |    |   |  |   |   | [6   | 675SIKU00] SI Kunst            | Modulknoten    |  |         | × |   |
|    |                                       |               |   |  |    |   |  |   | > | [6   | 682SIMU00] SI Musik            | Modulknoten    |  |         | × |   |
|    |                                       |               |   |  |    |   |  |   | ~ | · [6 | 694SIPS00] SI Psychologie      | Modulknoten    |  |         | 0 |   |
|    |                                       |               |   |  |    |   |  |   |   | ٠    | [6694SIPS00] SI Psychologie I  | Prüfungsknoten |  | 2,0 LP  | 0 | - |
|    |                                       |               |   |  |    |   |  |   |   | ٠    | [6694SIPS00] SI Psychologie II | Prüfungsknoten |  | 2,0 LP  | 0 |   |
|    |                                       |               |   |  |    |   |  |   |   | ٠    | [6694SIPS00] SI Psychologie II | Prüfungsknoten |  | 2,0 LP  | 0 |   |
|    |                                       |               |   |  |    |   |  |   |   | ٠    | [6694SIPS00] SI Psychologie I  | Prüfungsknoten |  | 3,0 LP  | 0 |   |
|    |                                       |               |   |  |    |   |  |   |   | ٠    | [6694SIPS00] SI Psychologie    | Prüfungsknoten |  | 3,0 LP  | × |   |
|    |                                       |               |   |  |    |   |  |   |   |      |                                |                |  |         |   |   |

### 7. Schritt: Aktualisierung der Simulation

Haben Sie Leistungsdaten geändert (z. B. noch nicht in KLIPS 1 verbuchte Leistungen zur Simulation ausgewählt, s. Schritt 6), so werden diese erst dann für die Simulation, wenn Sie diese aktualisieren. In diesem Fall erhalten Sie durch das Migrationstool auch einen entsprechenden Hinweis. Durch Klicken auf das blaue Symbol nehmen Sie die Aktualisierung vor.

| imulation des Wechsels der Prüfungsordnung                              | I                                         |                                                                              |                      | Spaltenbreite: 2:1 1:1 1:2 |  |  |  |  |  |  |  |  |
|-------------------------------------------------------------------------|-------------------------------------------|------------------------------------------------------------------------------|----------------------|----------------------------|--|--|--|--|--|--|--|--|
| Es wurden Änderungen vorgenommen. Bitte aktualisieren Sie die Simulatio |                                           |                                                                              |                      |                            |  |  |  |  |  |  |  |  |
| Leistungen nach 20122: Psycho                                           | ologie Bachelor an Universitäten (1-Fach) | Leistungen nach HG-NRW/20152: Psychologie Bachelor an Universitäten (1-Fach) |                      |                            |  |  |  |  |  |  |  |  |
| Quell-Prüfungsordnung                                                   | Gesamt ?L                                 | P                                                                            | Ziel-Prüfungsordnung | Gesamt ? LP                |  |  |  |  |  |  |  |  |

### 8. Schritt: Überprüfung der Simulation noch nicht erbrachter Leistungen

Nach der Aktualisierung werden Ihnen die simulierten Leistungen, die Sie selbst ausgewählt haben, da diese noch nicht in KLIPS 1 verbucht sind, mithilfe eines grünen Kreises angezeigt. Darüber können Sie die in der Modulstruktur Ihrer aktuellen PO selbst ausgewählten Leistungen mit den in die neue PO überführten Leistungen vergleichen. Bitte berücksichtigen Sie, dass diese simulierten Leistungen, die noch nicht in KLIPS 1 hinterlegt sind, **nicht Bestandteil** des Antrags auf Wechsel der Prüfungsordnung sind.

|   | ۰  | Grundlagen der Diagnostik - Klausur zur Vorle  | Klausur         | 1,3 | 41     | 0 | )   | ۹ | Prüfungselement 1                  | Prüfungsknoten | 1,3 | 3,0  | LP | • | ••• |
|---|----|------------------------------------------------|-----------------|-----|--------|---|-----|---|------------------------------------|----------------|-----|------|----|---|-----|
|   | ۰  | Testtheorie und Testkonstruktion - Seminar     | Teilnahme       | 10  | 3 🜩    | 0 |     | ۹ | Prüfungselement 2                  | Prüfungsknoten |     | 3,0  | LP | × |     |
|   | ۰  | BA - PSY - MM4 - Modulabschluss                | Modul Schließen |     |        | × |     | ۹ | Modulprüfung                       | Prüfungsknoten |     | 6,0  | LP | × | ••• |
|   | ~  | BA - MM5: Psychodiagnostische Verfahren        | Bereichskonto   |     |        | 0 | ••• | ~ | AM 4: Vertiefung Sozialpsychologie | Modulknoten    |     | 6,0  | LP | 0 | ••• |
|   | ۰  | Psychodiagnostische Verfahren - Klausur zur    | Klausur         | 2   | 4÷     | 0 |     | • | Seminar 1                          | Prüfungsknoten |     | 2,0  | LP | ~ | ••• |
|   | ۰  | Exploration und Verhaltensbeobachtung - Se     | Teilnahme       | 1.  | 3 🗘    | 0 |     | ۹ | Seminar 2                          | Prüfungsknoten |     | 2,0  | LP | ~ | ••• |
|   | ۰  | BA - PSY - MM5 - Modulabschluss                | Modul Schließen |     |        | × |     | ۹ | Modulprüfung                       | Prüfungsknoten | 1,3 | 2,0  | LP | ~ | ••• |
| ~ | Ar | wendungsmodule                                 | Bereichskonto   |     |        | 0 |     | ~ | AM 5: Psychologische Diagnostik    | Modulknoten    |     | 15,0 | LP | 0 |     |
|   | ~  | BA - AM1: Pädagogische Psychologie             | Bereichskonto   |     |        | 0 |     | ۹ | Vorlesung 1                        | Prüfungsknoten |     | 2,0  | LP | 0 |     |
|   | ۰  | Pädagogische Psychologie - Klausur zur Vorle   | Klausur         | 1,7 | 4,0 LP |   | ••• | ۹ | Vorlesung 2                        | Prüfungsknoten |     | 2,0  | LP | 0 | ••• |
|   | ۰  | Pädagogische Psychologie - Seminar 1           | Teilnahme       |     | 3,0 LP |   |     | • | Seminar 1                          | Prüfungsknoten |     | 3,0  | LP | 0 | ••• |
|   | ۰  | Pädagogische Psychologie - Seminar 2           | Teilnahme       |     | 3,0 LP | × | ••• | • | Seminar 2                          | Prüfungsknoten |     | 3,0  | LP | 0 | ••• |
|   | ۰  | BA - PSY - AM1 - Modulabschluss                | Modul Schließen |     |        | × |     | • | Portfolio                          | Prüfungsknoten |     | 2,0  | LP | 0 |     |
|   | >  | BA - AM2: Wirtschafts-, Organisation- und Medi | Bereichskonto   |     |        | × |     | • | Modulprüfung                       | Prüfungsknoten | 1,3 | 3,0  | (  | 0 | )   |
|   |    |                                                |                 |     |        |   |     |   |                                    |                |     |      | -  |   | ,   |

# 9. Schritt: Generierung des Antrags

### Bitte beachten:

Wenn Sie das Antragsformular generieren, schließen Sie damit den Vorgang ab! Sie haben dann **keine Möglichkeit mehr**, zur Simulation zurückzukehren. Falls Sie sich noch nicht sicher sind, ob Sie die Prüfungsordnung tatsächlich wechseln wollen und ggfs. erneut die Leistungs-Simulation nutzen wollen, sollten Sie diesen Schritt **noch nicht ausführen**.

Wenn Sie sich ausreichend über den möglichen Prüfungsordnungswechsel informiert haben und sich entschieden haben, diesen zu beantragen, können Sie im nächsten Schritt des Migrationstools das entsprechende Antragsformular generieren und herunterladen. Im Antrag sind Ihre relevanten Daten (Name, Matrikelnummer, Studiengang) bereits vermerkt. Auch die aus KLIPS 1 geladenen Leistungsdaten sowie deren Überführung in die neue PO sind im Antrag bereits enthalten.

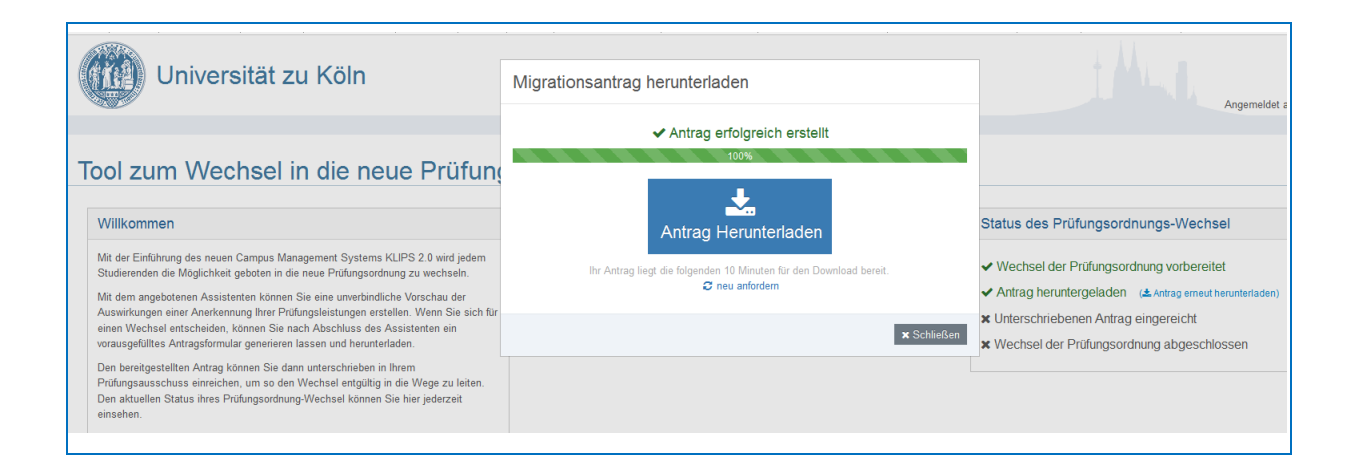

### 10. Schritt: Antrag ausdrucken, unterschreiben und einreichen

Das generierte Antragsformular drucken Sie aus, tragen Sie auf der Seite "Ausstehende Leistungen" ggfs. bereits im Modul Studium integrale erworbene Leistungspunkte sowie weitere noch nicht in KLIPS 1 registrierte Leistungen ein und unterschreiben Sie den Antrag.

Reichen Sie den Antrag innerhalb der **Antragsfrist** in Ihrem Prüfungsamt ein.

### Bitte beachten:

Wenn Sie das Antragsformular generieren, schließen Sie damit den Vorgang ab!

Sie haben dann keine Möglichkeit mehr, zur Simulation zurückzukehren. Falls Sie sich noch nicht sicher sind, ob Sie die Prüfungsordnung tatsächlich wechseln wollen und ggfs. erneut die Leistungs-Simulation nutzen wollen, sollten Sie diesen Schritt noch nicht ausführen.

Wirksam wird der Antrag erst mit Einreichung im Prüfungsamt.

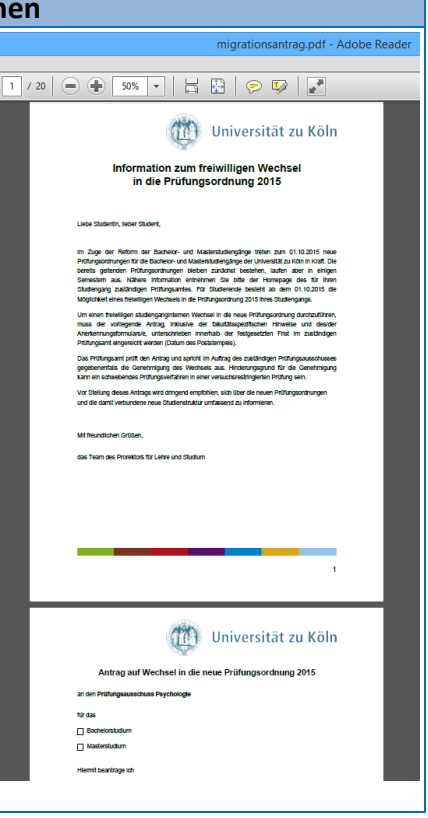